## LSF- Anleitung: Notenübersicht erstellen

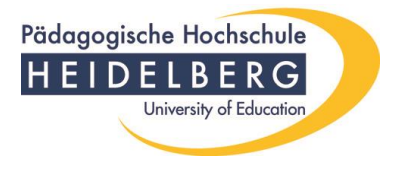

Im Folgenden möchten wir Ihnen gerne Schritt für Schritt zeigen, wie Sie selbst Ihre Noten einsehen und sich eine Übersicht erstellen können. **Die Funktion steht bislang nur Studierenden der Lehramtsstudiengänge nach PO 2003 zur Verfügung.** 

Die Startseite für Ihr weiteres Vorgehen lautet:

lsf.ph-heidelberg.de

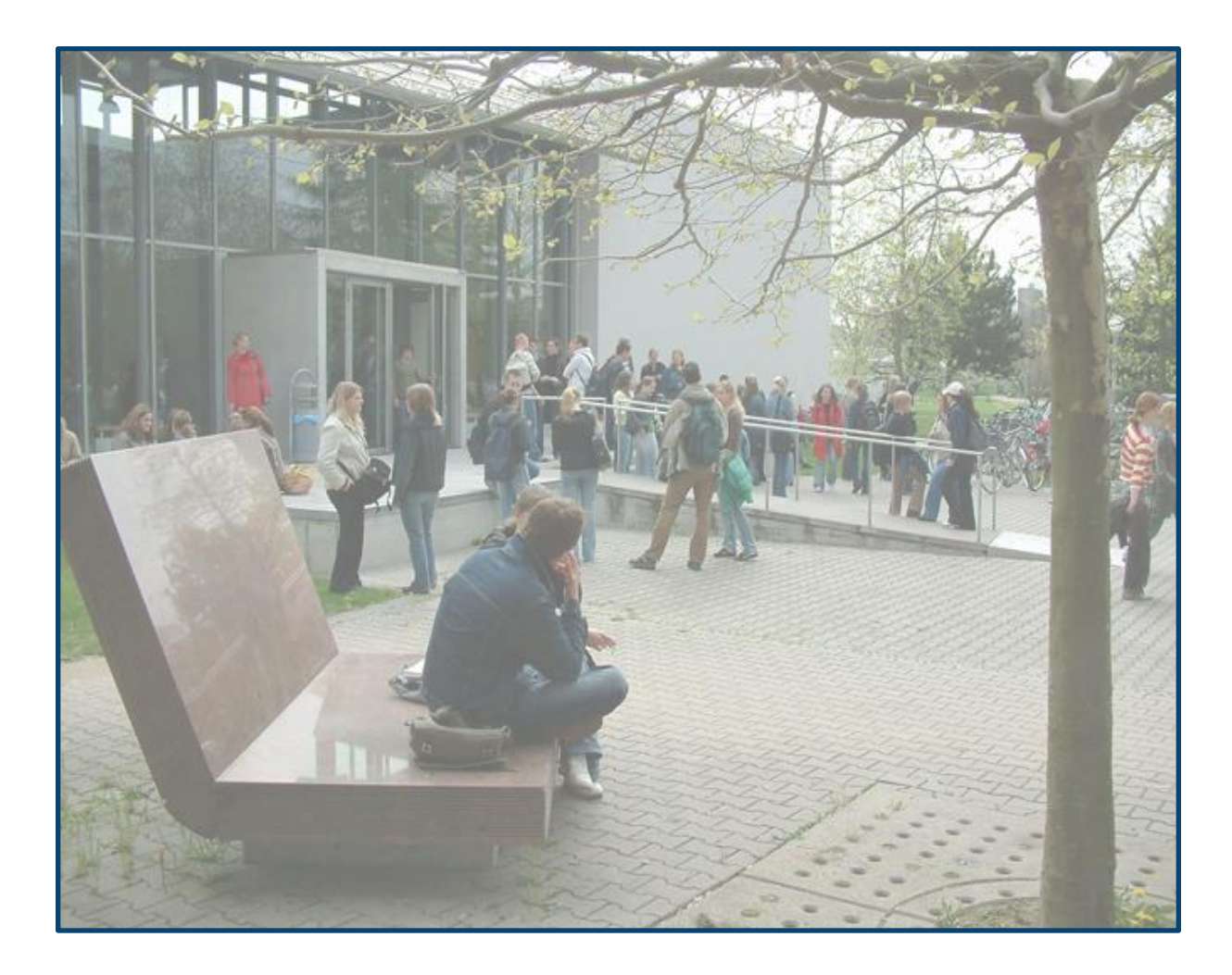

## LSF- Anleitung: Notenübersicht erstellen

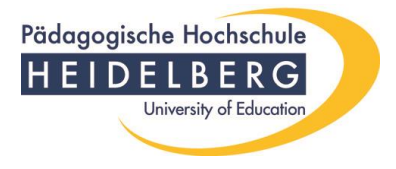

#### Zunächst melden Sie sich im LSF mit den Ihnen bekannten Benutzerdaten an:

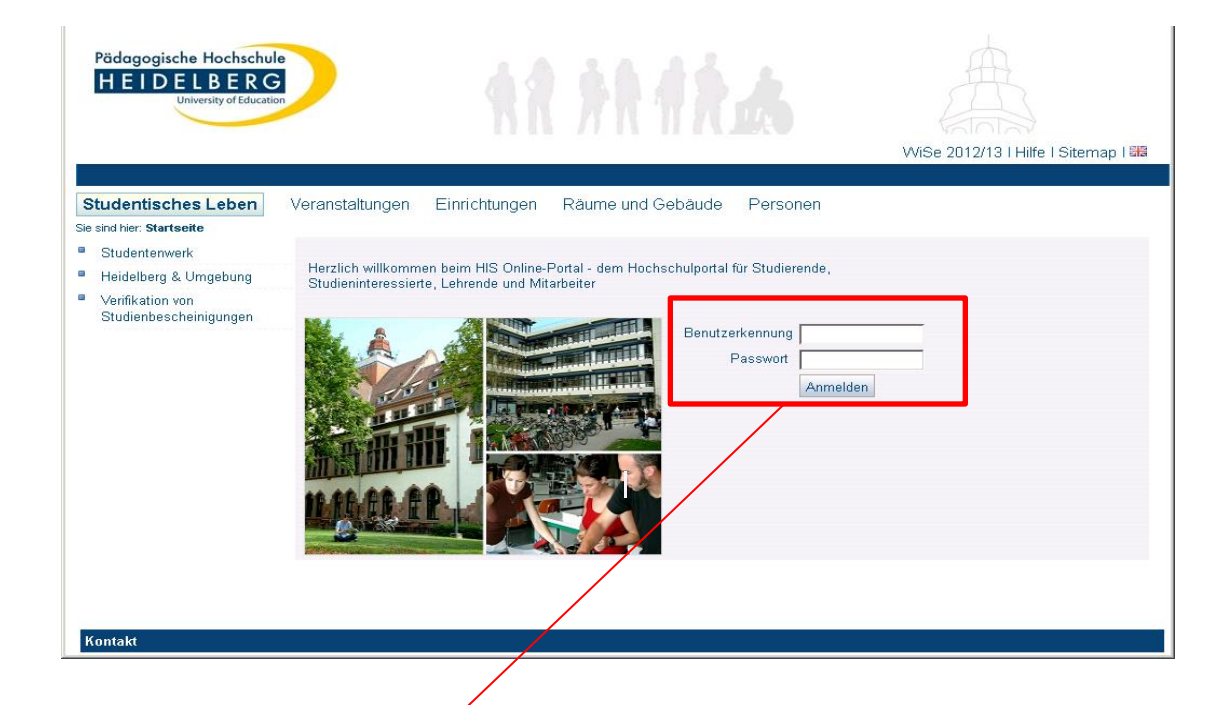

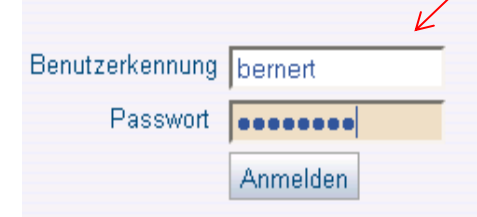

Geben Sie hier Ihren Benutzernamen und Ihr Passwort ein. Üblicherweise besteht der Nutzername zunächst aus dem Nachnamen und anschließend dem Anfangsbuchstaben Ihre Vornamens (Screenshot-Bsp.: Thomas Berner → bernert). Ihren Benutzernamen sowie Ihr Passwort erhalten Sie nach erfolgreicher Online-Freischaltung ihres Accounts (Instruktionen hierzu erhalten Sie in der Regel per Post mit Ihrem Studienbuch).

Falls Sie Ihren Benutzernamen/Passwort nicht mehr wissen, wenden Sie sich bitte an die Benutzerverwaltung im Institut für Datenverarbeitung (IfDI): <u>benutzerverwaltung@ph-heidelberg.de</u>

# LSF- Anleitung:

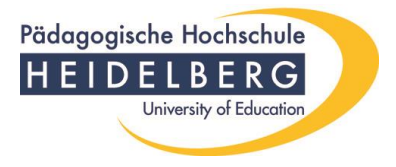

Notenübersicht erstellen

Nach der erfolgreichen Anmeldung befinden Sie sich auf der Übersichtsseite des LSF-Portals. Klicken sie links unterhalb von "Meine Funktionen" auf "Prüfungsverwaltung"

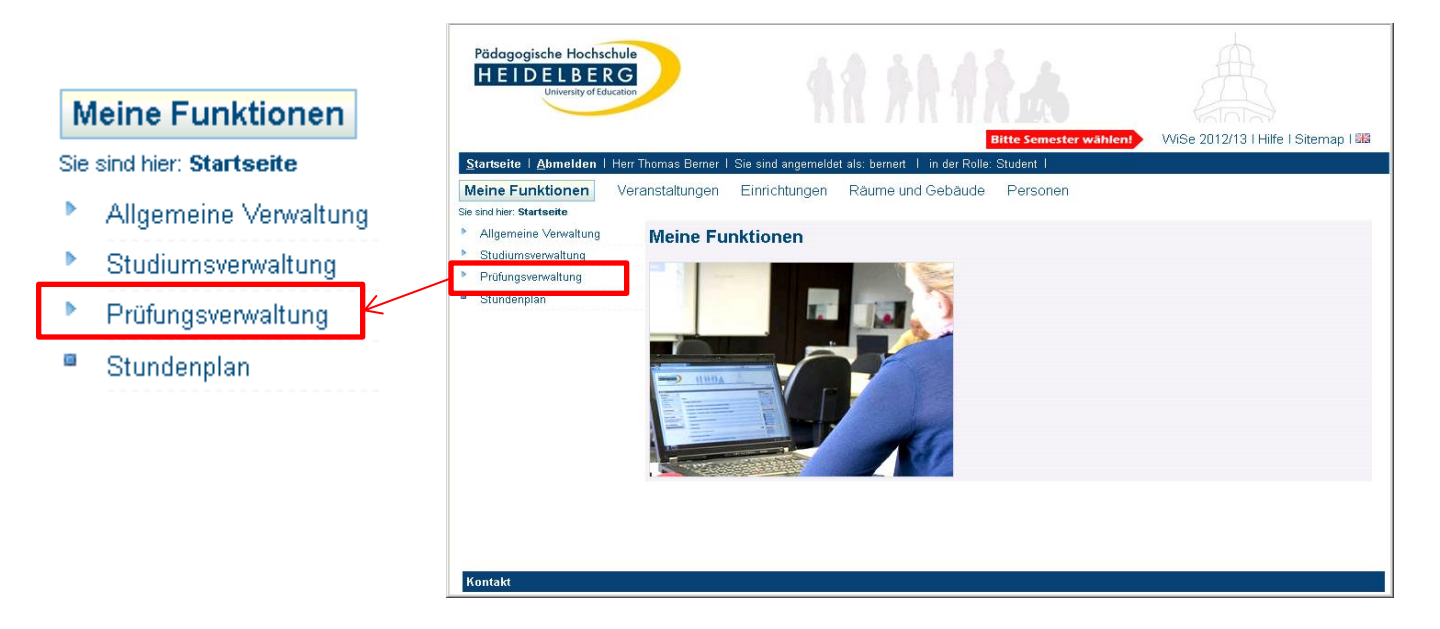

Sie werden auf eine neue Seite geführt, auf welcher Sie nun den Link "Notenspiegel" anklicken müssen.

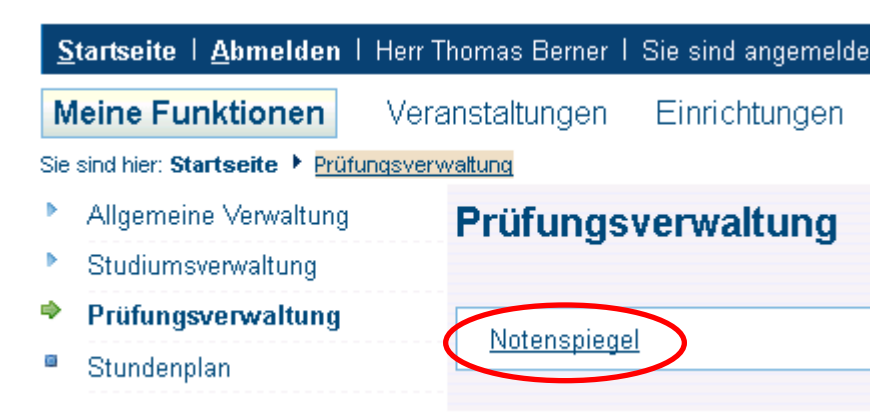

# LSF- Anleitung:

### Eine Notenübersicht erstellen

erstellen.

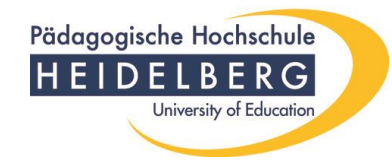

#### Im nächsten Schritt klicken Sie ihren entsprechenden Studiengang an, zu welchem Sie eine Notenübersicht erstellen wollen.

| <u>Startseite</u>   <u>A</u> bmelden   Herr Thomas                            | s Berner I Sie sind angemeldet als: bernert I in der Rolle: Student I                           |  |
|-------------------------------------------------------------------------------|-------------------------------------------------------------------------------------------------|--|
| Meine Funktionen Veranstal                                                    | ltungen Einrichtungen Räume und Gebäude Personen                                                |  |
| ie sind hier: <u>Startseite</u> <u>Prüfungsverwaltung</u> <u>Notenspiegel</u> |                                                                                                 |  |
| Allgemeine Verwaltung Nof                                                     | tenspiegel (nur PO 2003)                                                                        |  |
| * Studiumsverwaltung                                                          |                                                                                                 |  |
| Prüfungsverwaltung Bitte                                                      | e wählen Sie aus:                                                                               |  |
| Stundenplan                                                                   |                                                                                                 |  |
| Navigation ausblenden                                                         | bschluss 21 Lehramt an Grund-, Haupt- und Werkrealschulen Schwerpunkt Hauptschule (GHPO I 2003) |  |
|                                                                               |                                                                                                 |  |
|                                                                               |                                                                                                 |  |
| Die Ceite äffest eich                                                         |                                                                                                 |  |
| Die Seite offnet sich                                                         | PDF.Ühersicht: Leistungen PDF                                                                   |  |
| neu. Unter dem 🕓                                                              |                                                                                                 |  |
| "PDF"-Button können                                                           | Stemmdaten den Studierenden                                                                     |  |
| Sie sich Ihre                                                                 | Stanmuateri des Studiefenden                                                                    |  |
| -                                                                             |                                                                                                 |  |

| Name des Studierenden    | Thomas Berner                                                                            |
|--------------------------|------------------------------------------------------------------------------------------|
| Matrikelnummer           |                                                                                          |
| Geburtsdatum und -ort    |                                                                                          |
| Anschrift                |                                                                                          |
| (angestrebter) Abschluss | [21] Lehramt an Grund-, Haupt- und Werkrealschulen Schwerpunkt Hauptschule (GHPO I 2003) |
| Auswahlseite             |                                                                                          |
|                          |                                                                                          |
| PDF-Übersicht: Leistun   | ge                                                                                       |

# LSF- Anleitung: Eine Notenübersicht erstellen

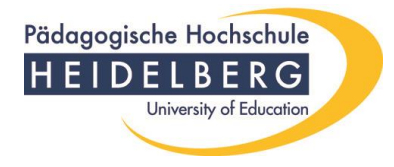

### Generierte PDF - Datei

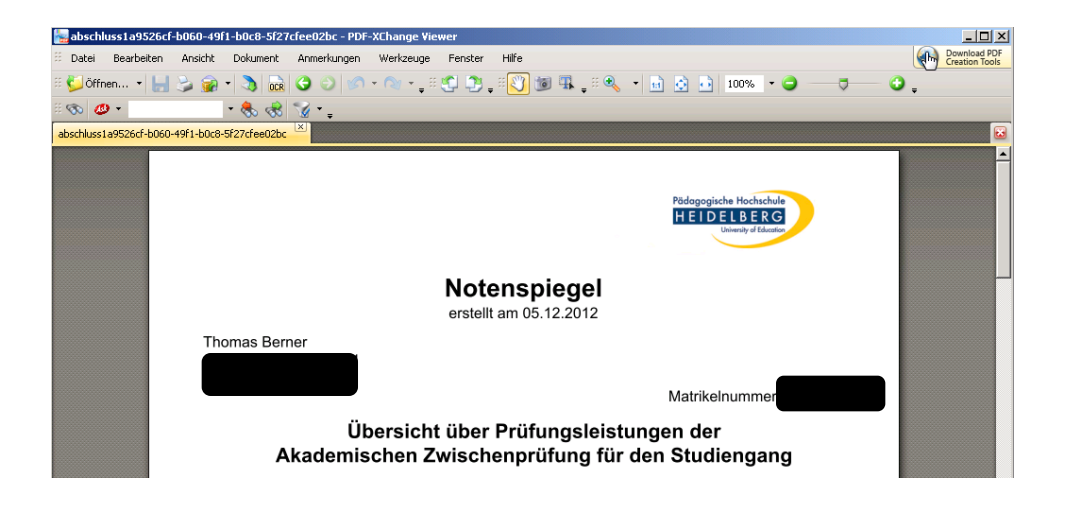

Ihre Notenübersicht wird als PDF-Datei generiert. Sie können diese im Browser öffnen oder auf ihren Computer herunterladen.

Ihre Notenübersicht beinhaltet die Ergebnisse der Akademischen Zwischenprüfungen sowie aller bisher abgelegten Akademischen Teilprüfungen.

# LSF- Anleitung: Eine Notenübersicht erstellen

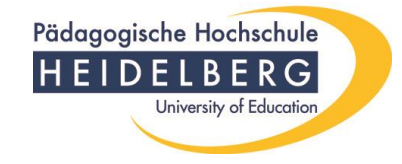

Nachdem Sie Ihre Notenübersicht erstellt haben, vergessen Sie bitte nicht, sich aus dem LSF-Portal wieder abzumelden! Klicken Sie hierfür auf "Abmelden"!

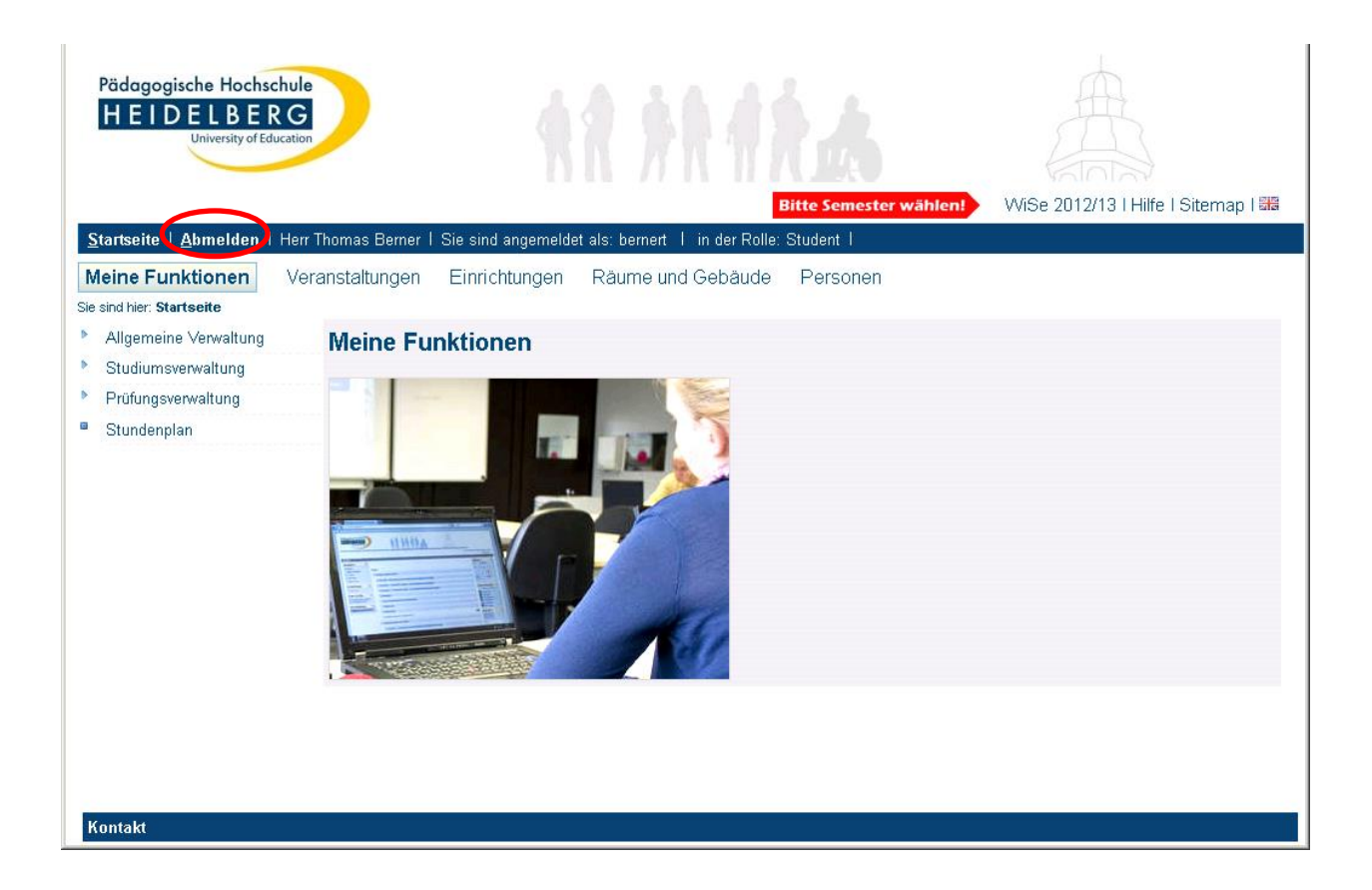

Wir hoffen, dass Sie mit der vorliegenden Beschreibung Ihre Notenübersicht problemlos erstellen konnten. Falls Sie jedoch Schwierigkeiten damit hatten, wenden Sie sich bitte an die Hotline der PH Heidelberg (+49 (0)6221/477-555) oder an <u>lsf@ph-heidelberg.de</u>.